# Veiledning for påmelding til Forsvarsskytingen

Påmelding til Forsvarsskytingen er lagt til et nettsted utenfor DFS og løsningen oppfører seg derfor forskjellig i forhold det man er vant til derfra. Årsaken til dette er at stevnet er åpent for skyttere utenfor DFS-systemet og at databasen inneholder resultater og historikk tilbake til 1936. Det er vårt håp og ambisjon at denne veilederen vil bidra til en problemfri påmelding.

I det etterfølgende vil vi beskrive de vanligste stegene i påmeldingsprosessen samt belyse noen vanlige fallgruver.

## 1) Du har deltatt i Forsvarsskytingen tidligere

- a) Velg ønsket dato, skytetid og hold i henhold til innbydelsen (100m eller 200m) ved å klikke på lenka i startsiden
- b) Velg deretter ei ledig skive, skriv inn navnet ditt og trykk "Meld på"
- c) Velg klasse og angi om du er linksskytter
- d) Trykk "Meld på" igjen og du kommer tilbake til startsiden
- e) Du er nå påmeldt

# 2) Du har <u>ikke</u> deltatt tidligere

- a) Velg "Søk person" fra menyen til venstre i startsiden
- b) Velg deretter "Registrer ny person"
- c) Tast inn ditt fulle navn på formatet "Fornavn Etternavn"
- d) Velg et skytterlag fra nedtrekksmenyen. Hvis du ikke er medlem av noe skytterlag eller bedriftslag, velg "ukjent" fra samme meny
- e) Tast inn din fødselsdato på formatet "åååå-mm-dd"
- f) Trykk "Legg til" og systemet kvitterer med "Ny person ble lagt til"
- g) I neste skjermbilde kan du endre tilhørighet til skytterlag/bedriftslag eller å registrere et nytt bedriftslag. Du kan også endre fødselsdag her hvis du har tastet feil tidligere. Endringer her er valgfrie
- h) Trykk "endre" og du er ferdig registrert
- i) Du kan nå melde deg på Forsvarsskytingen i henhold til prosedyren som er beskrevet under pkt. 1 ovenfor

#### 3) Påmelding av lag

- a) Meld først på alle deltakere individuelt på ønsket dag og skytetid. Se pkt. 1 og pkt. 2 ovenfor for forklaring på hvordan du gjør dette
- b) Deltakere fra samme skytterlag/bedrift kan delta i lagkonkurransen med 3- mannslag ved å registrere seg på: <u>https://nidaros-skl.no</u> og velg «Lagpåmelding» fra menyen

## 4) Vanlige fallgruver

- a) Den vanligste feilen er dobbeltregistrering. Dette skjer vanligvis som følge av skrivefeil i feltet "Person" og som resulterer i meldingen "Ingen person funnet". Her er det dessverre mange som velger å registrerer seg på nytt
- b) Konsekvensen av en slik ny registrering er at du ikke får med deg tidligere resultater – selv om du tidligere har klart merkekravet en eller flere ganger. Det er derfor god grunn til å ta en ekstra sjekk på dette punktet
- c) Den beste måten å unngå dette på er å skrive en liten del av navnet ditt i søkefeltet. Hvis du nå går videre, vil systemet presentere deg for alle alternativene som passer med det du har skrevet og gir deg dermed anledning til å velge rett person

Hvis du likevel opplever problemer med registreringen, så kan du ta kontakt med arrangøren til de kontaktpersonene som er listet opp i innbydelsen